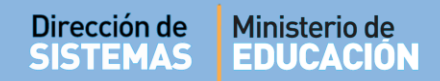

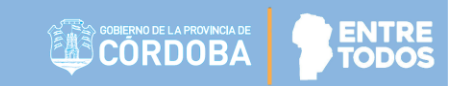

# SISTEMA GESTIÓN ESTUDIANTES

### **PREMATRICULAR ESTUDIANTE**

- DIRECTIVOS -

## NIVEL INICIAL - PRIMARIO - SECUNDARIO

## ÍNDICE

| SISTE | MA GESTIÓN ESTUDIANTES                             | 1  |
|-------|----------------------------------------------------|----|
| 1.    | Personas autorizadas para Prematricular Estudiante | .3 |
| 2.    | Acceso                                             | .3 |
| 3.    | Procedimiento de Prematriculación                  | .4 |
| 4.    | Listado de Prematriculados                         | .6 |

### SISTEMA GESTIÓN ESTUDIANTES - PREMATRICULAR ESTUDIANTE -

El Sistema permite realizar Pre-matriculaciones, un Estudiante puede Prematricularse en varios Establecimientos a la vez, luego es posible consultar el listado de Prematriculados.

#### 1. Personas autorizadas para Prematricular Estudiante

Esta acción puede ser realizada por el Directivo del Establecimiento o por las personas que éste haya autorizado (Secretarios/Preceptores u Otros) a través de la opción "Gestionar Personal Autorizado".

Para habilitar al Personal, puede consultar el tutorial "**Gestionar Personal Autorizado**" El cual se encuentra en <u>http://www.cba.gov.ar/gestion-estudiantes/</u>

### 2. Acceso

Se accede desde Prematricular Estudiante que se encuentra dentro de la opción Prematricular/Matricular.

Puede encontrarla desde el Menú lateral o desde la sección de CAccesos Directos.

| NUEVO ENTORNO GRÁFICO<br>DESCARGAR INSTRUCTIVO | Accesos Directos             |                            | Buscar (mínimo 3 caracteres) - Ej: PAICOF |
|------------------------------------------------|------------------------------|----------------------------|-------------------------------------------|
| MENU                                           | ✔ Prematricular / Matricular |                            |                                           |
| # Página de Inicio                             |                              |                            | -                                         |
| 🛉 Estudiantes                                  | Prematricular Estudiante     | ₩<br>Matricular Estudiante | Registrar Matrícula Definitiva            |
| ✓ Prematricular / Matricular                   |                              |                            |                                           |
| 📧 Prematricular Estudiante                     |                              |                            |                                           |
| 🛉 Matricular Estudiante                        | Consultar Legajo Digital     |                            |                                           |
| 📕 Registrar Matrícula Definitiva               |                              |                            |                                           |
| 📧 Consultar Legajo Digital                     |                              |                            |                                           |

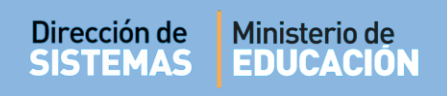

#### 3. Procedimiento de Prematriculación

Seleccionar el Curso en el que desea Prematricular al Estudiante y hacer clic en

Siguiente 🛛

| LECCIONE EL CURSO DONDE | SE REALIZARA LA PREMATRICULA | CION |                    |
|-------------------------|------------------------------|------|--------------------|
| Seleccione un curso     | •                            |      |                    |
|                         |                              |      | Siguiente <b>O</b> |
|                         |                              |      | olguience U        |

| ngrese DNI y sexo de la persona que de                                | SEA PREMATRICULAR, Y | PRESIONE 'BUSCAR' |             |            |
|-----------------------------------------------------------------------|----------------------|-------------------|-------------|------------|
| úmero documento: Ej: 46853372<br>exo:Seleccione un sexo ▼<br>Q Buscar |                      |                   |             |            |
|                                                                       |                      | • Anterio         | r 🖺 Guardar | O Cancelar |

A continuación, el Sistema muestra el Estudiante que corresponde con los datos ingresados. Si es el correcto, tildar el casillero de la columna "Seleccionar".

| NGRESE DNI 1           | Y SEXO DE LA PER                                            | RSONA OUE DES             | SEA PREMATRICULAR. Y | PRESIONE BUSCAR  |             |
|------------------------|-------------------------------------------------------------|---------------------------|----------------------|------------------|-------------|
| úmoro docum            | onto: 5555555                                               | Contraction of the second |                      | There is see the |             |
| imero docum            | ento: 000055555                                             |                           |                      |                  |             |
|                        |                                                             |                           |                      |                  |             |
| 2X0: FEMENIN           |                                                             |                           |                      |                  |             |
|                        |                                                             |                           |                      |                  |             |
| O Buscar               |                                                             |                           |                      |                  |             |
| <b>Q</b> Buscar        |                                                             |                           |                      |                  |             |
| Q Buscar               | registros por pi                                            | ágina                     |                      | Buscart          |             |
| Q Buscar<br>Mostrar 10 | <ul> <li>registros por pá</li> </ul>                        | ágina                     |                      | Buscart          |             |
| Q Buscar<br>Mostrar 10 | <ul> <li>registros por pa</li> <li>Nro documento</li> </ul> | ágina<br>Sexo             | Apellido             | Buscar           | Seleccionar |

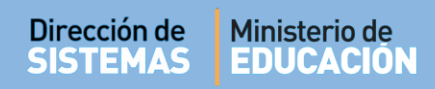

En la siguiente pantalla se muestran los Datos Personales del Estudiante verificarlos y seleccionar

🖺 Guardar

En algunos casos es necesario seleccionar 🖩 Calcular CUIL para completar ese dato.

| ipo documento: Documento Nacional de Identidad |          |                  |
|------------------------------------------------|----------|------------------|
| úmero documento: 5555555                       |          |                  |
| EXO: FEMENINO                                  |          |                  |
| pellidos: PEREZ                                |          |                  |
| Iombres: MARI                                  |          |                  |
| UIL: 27-5555555-0 🗰 Calcular CUIL              |          |                  |
| echa nacimiento: 30/12/1899                    |          |                  |
|                                                |          |                  |
|                                                | Anterior | ardar O Cancelar |

El Sistema registra los datos y muestra el siguiente mensaje:

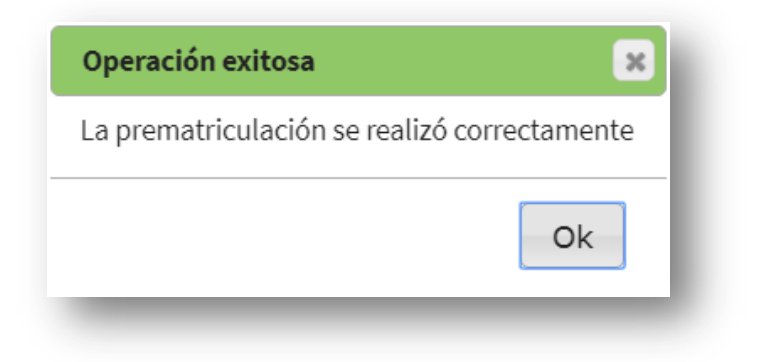

A continuación, se muestra el listado de Estudiantes Prematriculados en ese Curso.

Para matricular otro Estudiante seleccionar

📧 Realizar nueva prematriculación

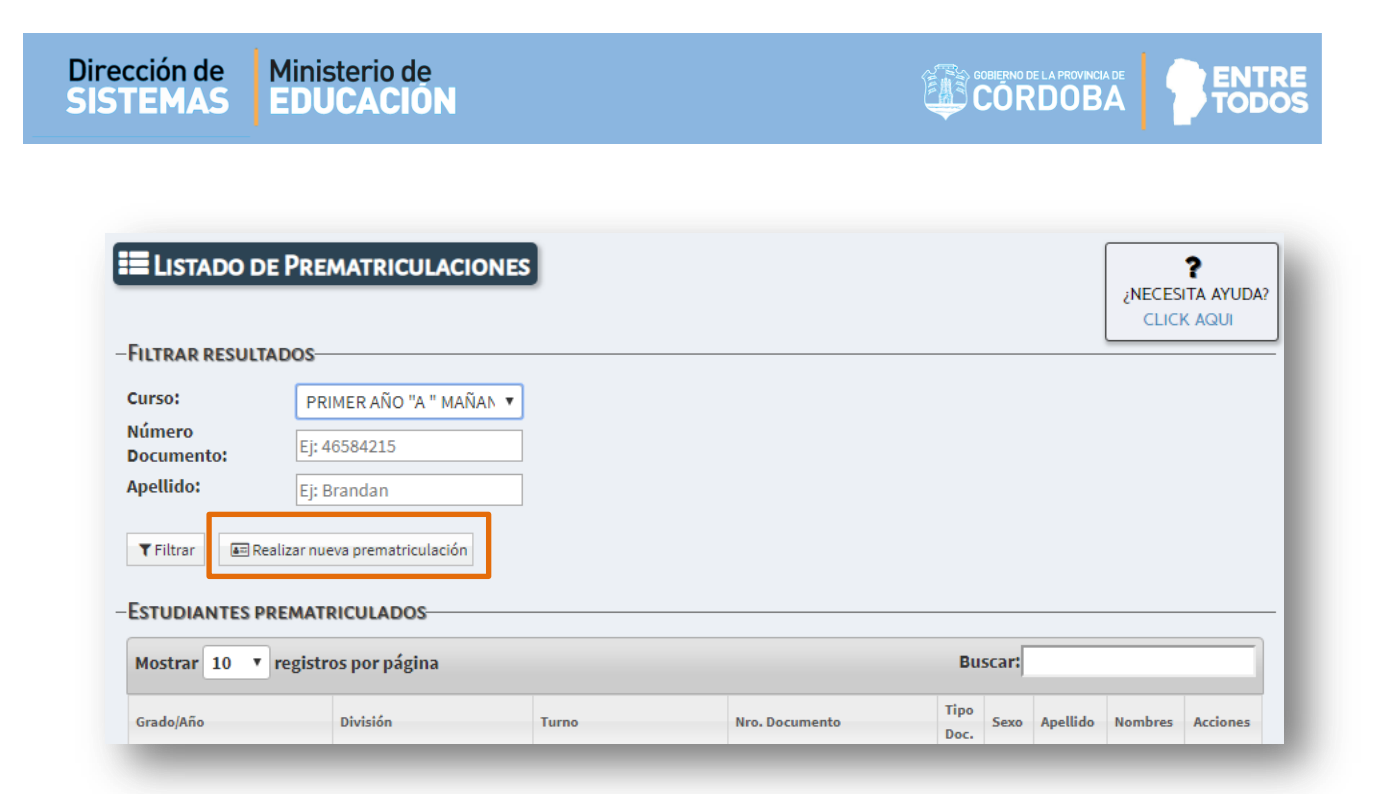

4. Listado de Prematriculados

Es posible consultar el listado de Estudiantes que se hayan Prematriculado utilizando los filtros Curso, DNI o Apellido.

Puede ingresar alguna de las opciones de filtro y seleccionar **T** Filtrar para que el Sistema busque la información.

| ILTRAR RESUL         | TADOS                                              |    | <br> |       |  | K AQUI |
|----------------------|----------------------------------------------------|----|------|-------|--|--------|
| urso:                | PRIMER AÑO "A " MAÑAN                              | •] |      |       |  |        |
| lúmero<br>locumento: | Ej: 46584215                                       |    |      |       |  |        |
| pellido:             | Ej: Brandan                                        |    |      |       |  |        |
|                      |                                                    |    |      |       |  |        |
| TFiltrar             | Realizar nueva prematriculación<br>PREMATRICULADOS |    | Bu   | scar: |  |        |

A continuación, se muestra un ejemplo de listado.

|                                                                                                    | DE DOEM                                                                                 |                                                                                  |                                                           |                               |                     |                                          |                                                           | •                       |  |
|----------------------------------------------------------------------------------------------------|-----------------------------------------------------------------------------------------|----------------------------------------------------------------------------------|-----------------------------------------------------------|-------------------------------|---------------------|------------------------------------------|-----------------------------------------------------------|-------------------------|--|
|                                                                                                    | DE PREM                                                                                 | ATRICUL                                                                          | ACIONES                                                   |                               |                     |                                          | ¿NECES                                                    | SITA AYUDA?             |  |
|                                                                                                    |                                                                                         |                                                                                  |                                                           |                               |                     |                                          | CLIC                                                      | K AQUI                  |  |
| FILTRAR RESU                                                                                               | LTADOS                                                                                  |                                                                                  |                                                           |                               |                     |                                          |                                                           |                         |  |
| Curso:                                                                                                    | PRIM                                                                                    | ER AÑO "A "                                                                      | MAÑAN Y                                                   |                               |                     |                                          |                                                           |                         |  |
| Número<br>Documento:                                                                                       | Ej: 465                                                                                 | PRIMER ANO "A " MANAN ▼ Ej: 46584215                                             |                                                           |                               |                     |                                          |                                                           |                         |  |
|                                                                                                    |                                                                                         | Ej: 46584215                                                                     |                                                           |                               |                     |                                          |                                                           |                         |  |
| Apellido:                                                                                                  | Ej: Bra                                                                                 | ndan                                                                             |                                                           |                               |                     |                                          |                                                           |                         |  |
| Apellido:<br>TFiltrar E<br>ESTUDIANTES                                                                     | Ej: Bra<br>Realizar nueva<br>PREMATRIO                                                  | indan<br>i prematricula<br>CULADOS-                                              | ición                                                     |                               |                     |                                          |                                                           |                         |  |
| Apellido:<br>T Filtrar<br>ESTUDIANTES<br>Mostrar 10 T                                                      | Ej: Bra<br>Realizar nueva<br>PREMATRIO<br>registros por                                 | prematricula<br>CULADOS<br>página                                                | ción                                                      |                               |                     |                                          | Buscar:                                                   |                         |  |
| Apellido:<br>T Filtrar<br>ESTUDIANTES<br>Mostrar 10 T<br>Grado/Año                                         | Ej: Bra<br>Realizar nueva<br>PREMATRIO<br>registros por<br>División                     | ndan<br>I prematricula<br>CULADOS<br>- página<br>Turno                           | ción<br>Nro. Documento                                    | Tipo Doc.                     | Sexo                | Apellido                                 | Buscar:<br>Nombres                                        | Acciones                |  |
| Apellido:<br>T Filtrar<br>ESTUDIANTES<br>Mostrar 10 T<br>Grado/Año<br>PRIMER AÑO                           | Ej: Bra<br>Realizar nueva<br>PREMATRIO<br>registros por<br>División<br>A                | ndan<br>prematricula<br>CULADOS<br>página<br>Turno<br>MAÑANA                     | nción<br>Nro. Documento<br>33333333                       | Tipo Doc.<br>DNI              | Sexo                | Apellido<br>CANTERO                      | Buscar:<br>Nombres<br>JAVIER                              | Acciones<br>X           |  |
| Apellido:<br>T Filtrar<br>ESTUDIANTES<br>Mostrar 10 T<br>Grado/Año<br>PRIMER AÑO<br>PRIMER AÑO             | Ej: Bra<br>Realizar nueva<br>PREMATRIC<br>registros por<br>División<br>A<br>A           | ndan<br>prematricula<br>CULADOS<br>página<br>Turno<br>MAÑANA<br>MAÑANA           | ción<br>Nro. Documento<br>33333333<br>5555555             | Tipo Doc.<br>DNI<br>DNI       | Sexo<br>M<br>F      | Apellido<br>CANTERO<br>AVALOS            | Buscar:<br>Nombres<br>JAVIER<br>JOHANA ALEJANDRA          | Acciones<br>X<br>X      |  |
| Apellido:<br>Filtrar<br>ESTUDIANTES<br>Mostrar 10 F<br>Grado/Año<br>PRIMER AÑO<br>PRIMER AÑO<br>PRIMER AÑO | Ej: Bra<br>Realizar nueva<br>PREMATRIO<br>registros por<br>División<br>A<br>A<br>A<br>A | ndan<br>prematricula<br>CULADOS<br>página<br>Turno<br>MAÑANA<br>MAÑANA<br>MAÑANA | ción<br>Nro. Documento<br>33333333<br>5555555<br>22222222 | Tipo Doc.<br>DNI<br>DNI<br>GI | Sexo<br>M<br>F<br>F | Apellido<br>CANTERO<br>AVALOS<br>BARRIOS | Buscar:<br>Nombres<br>JAVIER<br>JOHANA ALEJANDRA<br>MARIA | Acciones<br>X<br>X<br>X |  |

El Sistema además permite Eliminar una Prematrícula, haciendo clic en la opción 🔀.

Para ello, deberá indicar el motivo de la eliminación.

| ®                                                                                                    |
|----------------------------------------------------------------------------------------------------|
| Por favor, ingrese una breve descripción del motivo por el cual<br>se desea dar de baja la prematrícula del alumno: |
| JAVIER, CANTERO (DNI 33333333)                                                                                      |
| ×Anular ØCancelar                                                                                                   |
| Na Darumenta Tino Dar Cava Anallida                                                                                 |

# **FIN DEL TUTORIAL**

\_\_\_\_